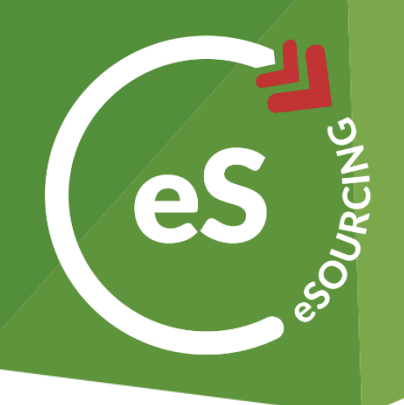

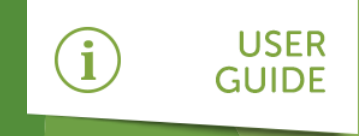

# How to log on to web3

As a supplier or potential supplier of Post Office, you will be required to log on to the system to:

- » Register an account with web3
- » Complete a supplier registration form (SRF)
- » Maintain your company records

This guide will talk you through exactly how to do this.

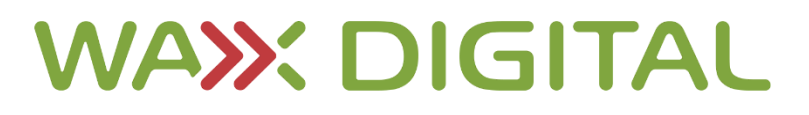

#### Supplier User Guide

# WAX DIGITAL

## How to Register

On your first vist to Post Office **web3** system, you will be required to **register** as a supplier. After going to the URL for the system, do the following:

| POST<br>OFFICE<br>User Login               | Click the <b>Register Here</b> button.<br>This will then take you to the<br>registration form.                                                                                                    |
|--------------------------------------------|----------------------------------------------------------------------------------------------------|
| Username                                   | Register an Account                                                                                                    |
|                                            | Welcome to the supplier registration page. Please complete your details and then click on the Register button to submit them.                                                                                                    |
|                                            | * Indicates required field                                                                                                    |
| Password                                   | Your Details                                                                                                    |
|                                            | Tde ·                                                                                                    |
|                                            | First Name *                                                                                                    |
|                                            | Surrame *                                                                                                    |
|                                            | Job Title                                                                                                    |
| Log In                                     | Phone *                                                                                                    |
|                                            | Mobile *                                                                                                    |
| Detrive Pressured Content la Desistent lan | Fax                                                                                                    |
| Retrieve Password Contact US Register Here |                                                                                                    |
| Open Opportunities                         | Company Registered Details                                                                                                    |
|                                            | Company *                                                                                                    |
|                                            | Address 1                                                                                                    |
|                                            | Address 2                                                                                                    |
|                                            | Town                                                                                                    |
|                                            | County ·                                                                                                    |
|                                            | Country Peace Select-                                                                                                    |
|                                            | Post Code *                                                                                                    |
|                                            | Website Address                                                                                                    |
|                                            |                                                                                                    |
|                                            | Tax RegistrationPiease Select- • Remove                                                                                                    |
|                                            | Company Reg No                                                                                                    |
|                                            | DVIS Number                                                                                                    |
|                                            |                                                                                                    |
|                                            | Categories You Supply                                                                                                    |
|                                            |                                                                                                    |
|                                            | Critegories [Find Categories] Add Category                                                                                                    |
| Complete the Supplier Desistration         |                                                                                                    |
| Complete the Supplier Registration         |                                                                                                    |
| <b>Eorm</b> Fields marked with an * are    | Login Details                                                                                                    |
|                                            | (bits will be your service)                                                                                                    |
| mandatory.                                 | Password •                                                                                                    |
|                                            | Password Confirmation                                                                                                    |
|                                            | Passed Regularment:                                                                                                    |
|                                            | Maximum number of regated characters: 3 ; Minimum length: 6 ; History restriction length: 12<br>All of the following:                                                                                                    |
|                                            | Minimum number of letters 2; Minimum number of lowerses letters: 1; Minimum number of numbers: 1; Minimum number of numbers: 1; Minimum numbers: 1; Minimum numbers: 1; Minimum numbers: 1; Minimum numbers: 1; Minimum numbers: 1; Minimum numbers: 1; Minimum numbers: 1; Minimum |
|                                            |                                                                                                    |
|                                            | Register Cancel                                                                                                    |
|                                            |                                                                                                    |

Supplier User Guide

### How to Log In

Once on to the URL for the **web3** eSourcing system, you will be presented with the log-in page. To log in, do the following:

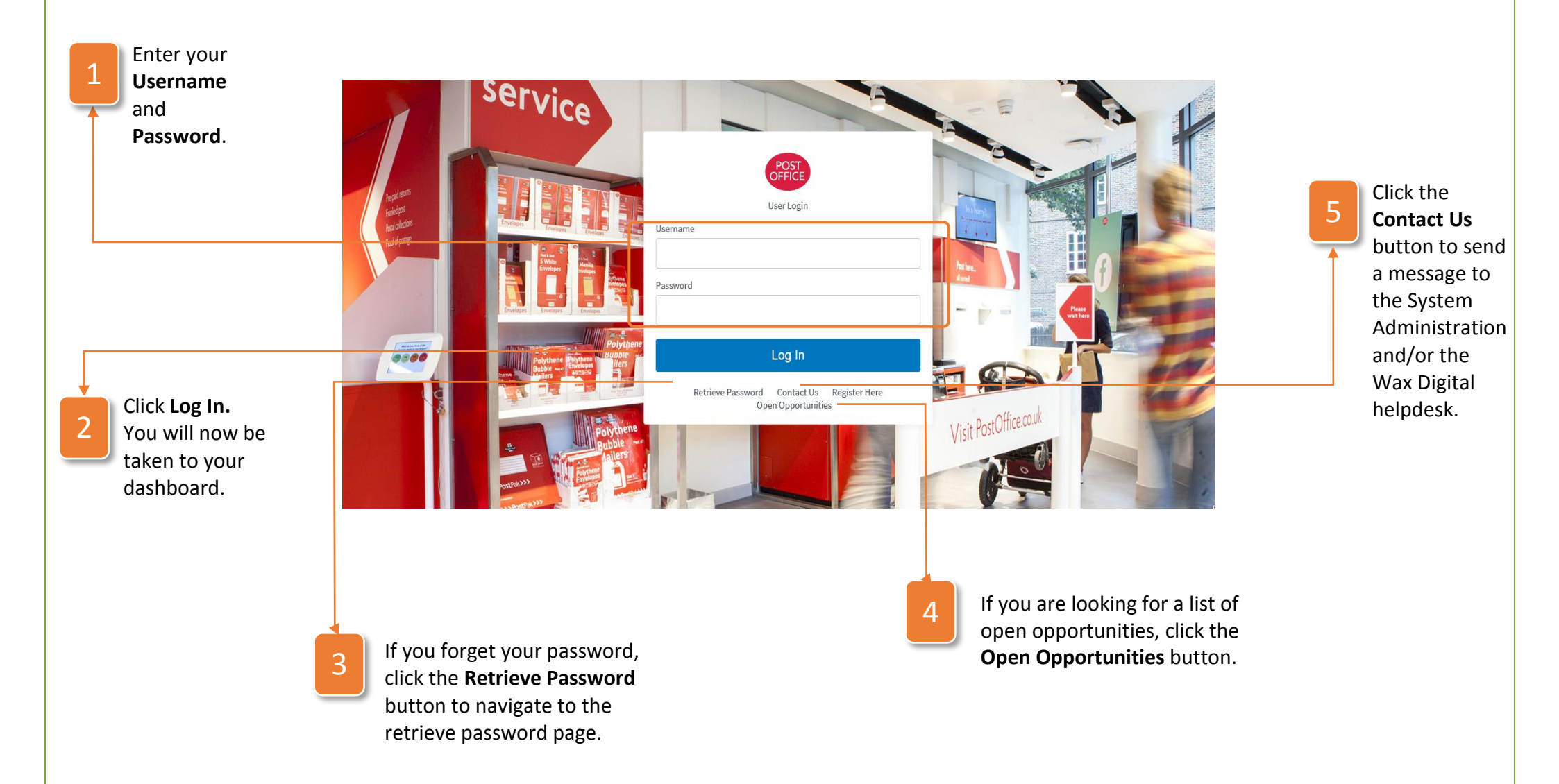

#### How to Retrieve your Password

If you forget your password and cannot log in, click the **Retrieve Password** button as shown on the page above and then follow the instructions below:

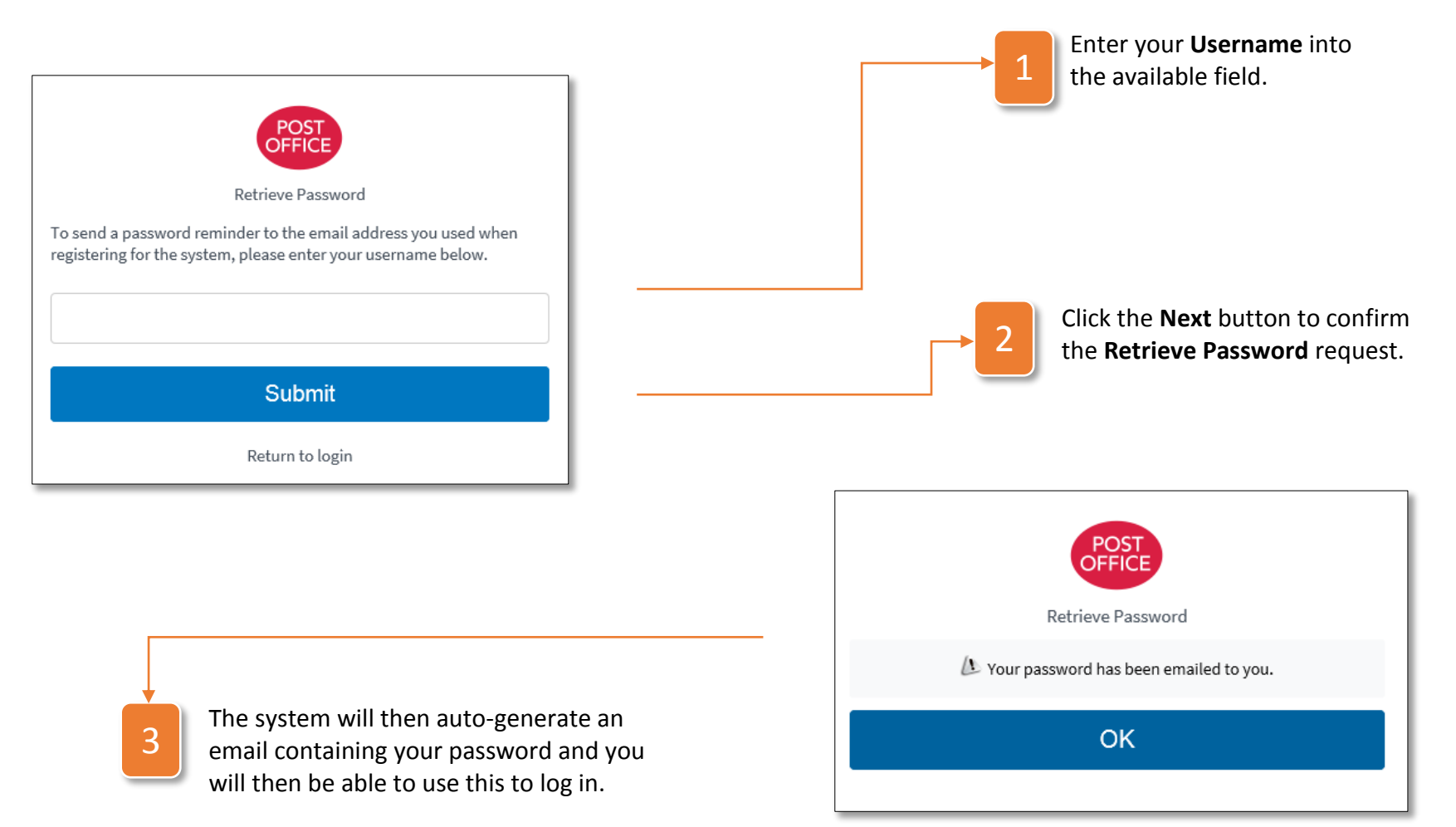

### How to use the Contact Us page

The **Contact Us** form is a way to send a message to the system administrator and/or the Wax Digital helpdesk. **Note:** This is not a messaging system and therefore should not be used for event-related communication.

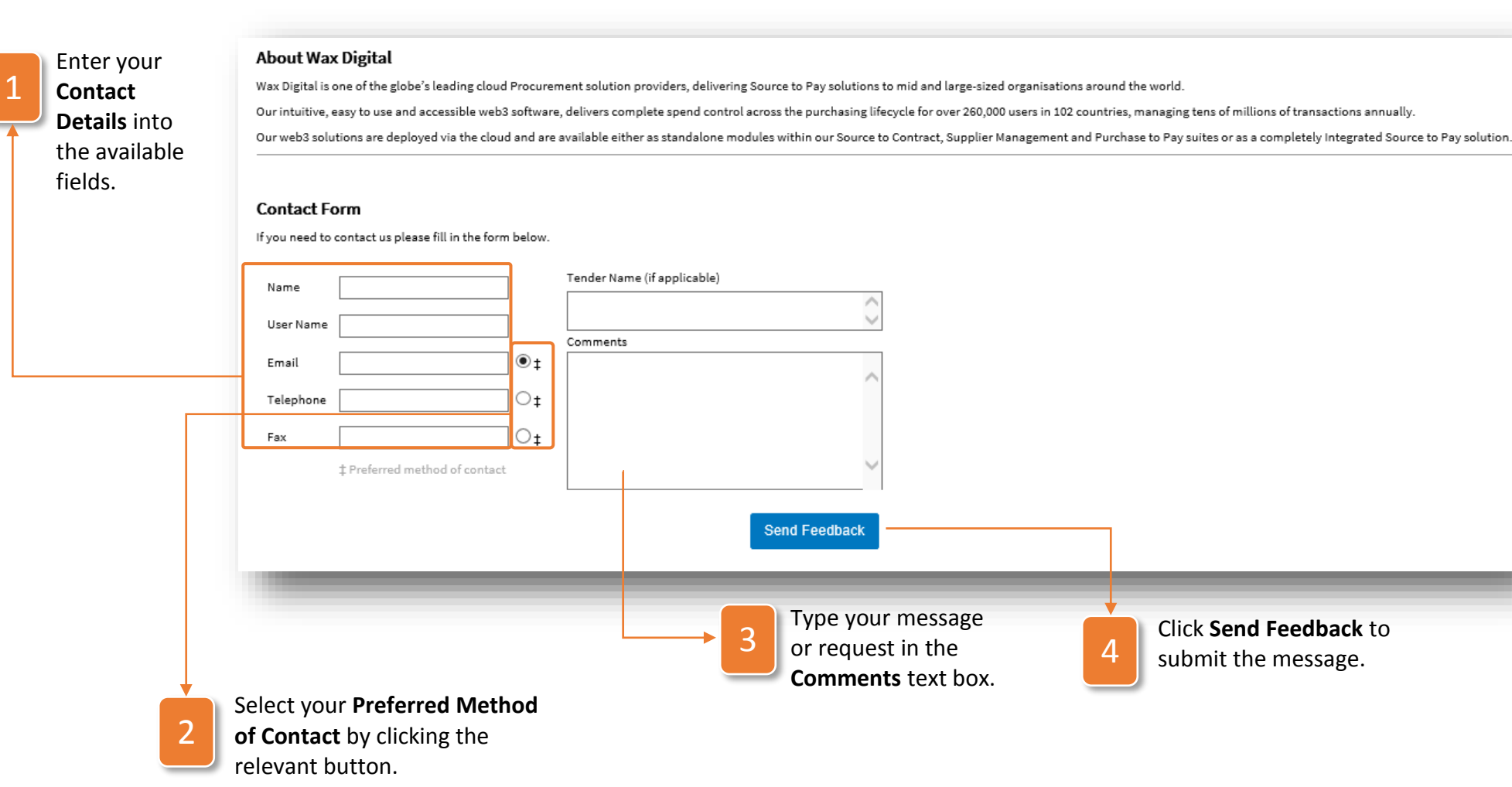

## How to Use the Supplier Registration Form (SRF)

Once you have registered your account on web3, you will be invited to respond to the Supplier Registration Form (SRF).

This form is where you will give the required information about your company, beyond the basic information you provided when setting up your account. This might include safety certificates, insurance information and other valuable information you will need to supply Post Office. To access the SRF, use the following instructions:

| 1 | On your dashboard, the <b>Event</b><br><b>Management</b> widget will<br>display that you have been<br>invited to complete the SRF. |                                                                                     |  |
|---|----------------------------------------------------------------------------------------------------|-------------------------------------------------------------------------------------|--|
|   | Click this link to access the SRF form.                                                                                            | Event Management                                                                    |  |
|   |                                                                                                    | You are invited to respond to Supplier Qualification (SRF) which is a live document |  |
|   |                                                                                                    | You have responded to 0 documents                                                   |  |

#### How to Use the Header Tab

The **Header Tab** contains high level details about SRF such as name, description and any attachments pertinent to the SRF. As a supplier completing the SRF, this tab simply contains information for you to view and does not require any input from you.

| Header Messaging Questions                         |  |                                                                                           |
|----------------------------------------------------|--|-------------------------------------------------------------------------------------------|
| Document Name: Supplier Qualification Description: |  | Actions                                                                                   |
|                                                    |  | Decline Tender Decline                                                                    |
|                                                    |  | If you do not wish to take part in this tender then you can choose to decline the tender. |
| Attachments                                        |  |                                                                                           |
| Attachment 1 NDA.docx                              |  |                                                                                           |
| Attachment 2 Terms and Conditions.docx             |  |                                                                                           |

#### How to Use the Messaging Tab

The **Messaging Tab** allows you to message to and from Post Office. This can be particularly helpful for dealing with any issues you may have when completing the SRF form.

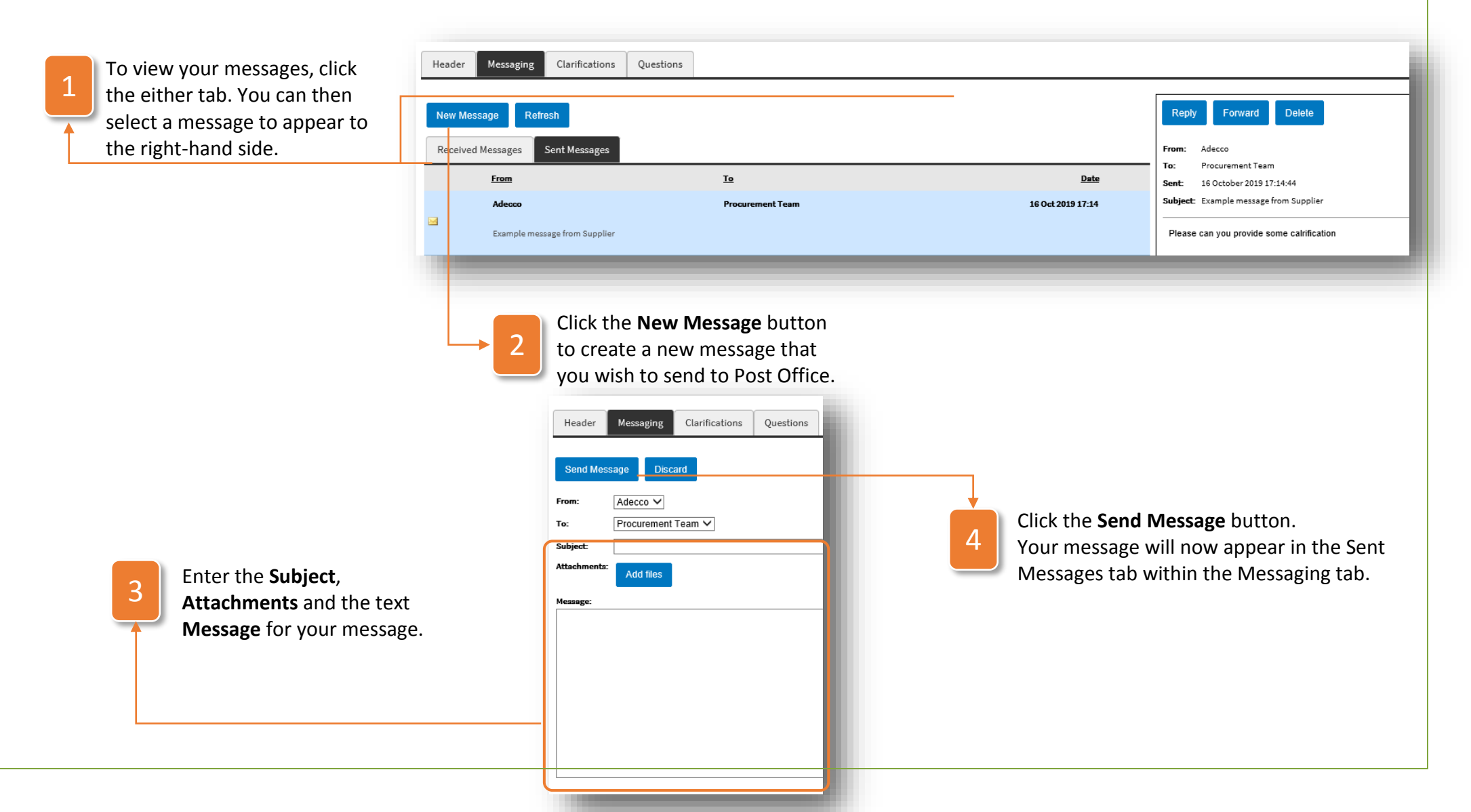

#### How to Use the Questions Tab

The **Questions Tab** is the most important tab on the SRF and is where you are required to input the information that Post Office needs to know about your company before you can be invited to tenders. To complete the SRF questions, use the following instructions:

| 1 | Answer the<br>questions as<br>required.<br>Questions                                                                        | Header     Messaging     Questions       On Behalf Of: ALPLA UK LIMITED     Down       Highlight     Unanswered Mandatory Questions | nload as PDF |  |  |  |  |
|---|----------------------------------------------------------------------------------------------------|----------------------------------------------------------------------------------------------------|--------------|--|--|--|--|
|   | with an * are                                                                                                    | 1. Company Information 2. Financial Information 3. HSQE Information 4. CSR Information 5. Submission Declaration                    |              |  |  |  |  |
|   | mandatory.                                                                                                    |                                                                                                    |              |  |  |  |  |
|   | Supplier Registration Form                                                                                                  |                                                                                                    |              |  |  |  |  |
|   |                                                                                                    | 1 General Information                                                                                                    |              |  |  |  |  |
| Ļ |                                                                                                    | 1-Company.                                                                                                    |              |  |  |  |  |
|   |                                                                                                    | (Maximum characters allowed : 100) Save                                                                                             | Responses    |  |  |  |  |
|   | .                                                                                                    |                                                                                                    |              |  |  |  |  |
| 2 | At any point, you ca                                                                                                    | an click                                                                                                    |              |  |  |  |  |
|   | to the SRF at a later                                                                                                    | er date. Save Responses                                                                                                    |              |  |  |  |  |
|   |                                                                                                    | Questions suffixed with an asterick (*) are mandatery and should be completed arise to your final submission                        |              |  |  |  |  |
|   |                                                                                                    | Questions sumixed with an ascensic ( ) are mandatory and should be completed prior to your mar submission.                          |              |  |  |  |  |
|   |                                                                                                    | Submit Responses                                                                                                    |              |  |  |  |  |
|   |                                                                                                    |                                                                                                    |              |  |  |  |  |
|   | Once all questions have been<br>completed, click the <b>Submit Responses</b><br>button on the <b>Submission Declaration</b> |                                                                                                    |              |  |  |  |  |

page to submit the form for approval.